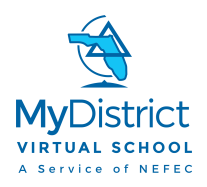

## Register for FLVS Course with MyDistrict Virtual School Franchise New Students

During this process both student and parent should work to complete this registration. You will need some basic information to create an account with FLVS. Please be sure to have:

- 1. Your address
- 2. Your phone number
- 3. Parent/Guardian contact information including email address and phone number

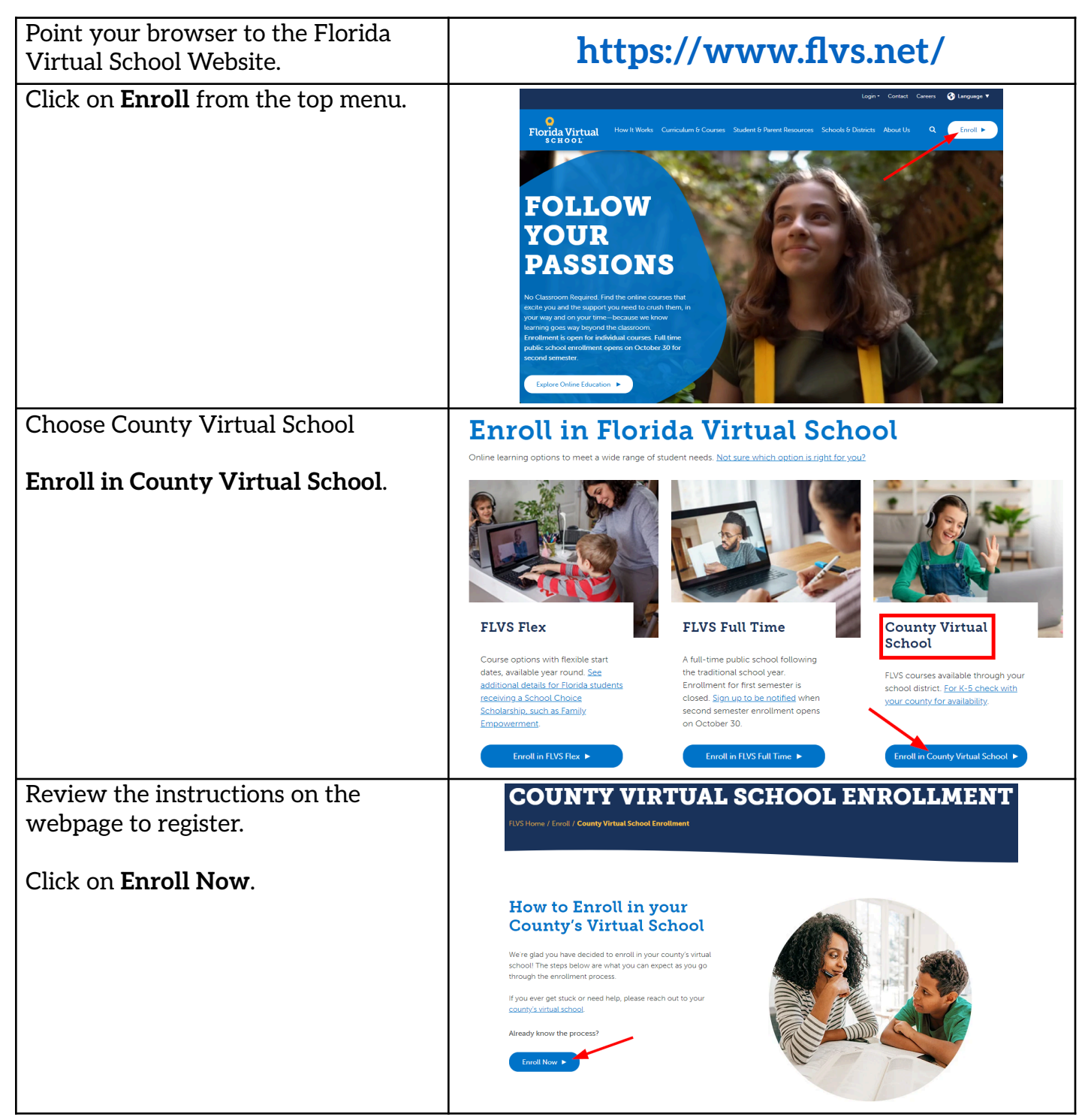

| In this step you will customize your course catalog.                                                                                                    |                                                                                                    |
|----------------------------------------------------------------------------------------------------|----------------------------------------------------------------------------------------------------|
| <ol> <li>Choose the county you live in.</li> <li>Choose the type of student you are.</li> </ol>                                                                                  | Let's customize<br>our catalog for<br>you!<br>County<br>Choose your county                                                                                                    |
| The choices are:<br><b>Public School Student</b><br>Home School Student<br>Private School Student<br>Charter School Student                                                      | Student type Choose your student type Choose your student type                                                                                                    |
| Click on <b>continue</b> .                                                                                                    |                                                                                                    |
| This is the FLVS Flex 6-12 Course<br>Catalog.                                                                                                    | FLVS Flex 6-12 Enrollment                                                                                                    |
| You may scroll down the page to find<br>a course or use the <b>Search Bar</b> to<br>search by Subject, Course Name or<br>Course Code.                                            | High School     Seech     Q     Dedgedcell       CORE       Exclusion/LANGUAGE ARTS     H4XLTH / PHYSICAL EDUCATION     MCTHERATICS       Explain 1     Frinees Lifesign Design     Applier 1       Explain 2     H4XLTH / PHYSICAL EDUCATION     MCTHERATICS       Explain 1     Frinees Lifesign Design     Applier 1       Explain 2     H4XLTH / PHYSICAL EDUCATION     MCTHERATICS       Explain 1     Frinees Lifesign Design     Applier 1       Explain 2     H4XLTH / PHYSICAL EDUCATION     MCTHERATICS       Explain 3     Outdoor Education     Applier 2       Explain 3     Descend Fitness     Education - Moores                                                                                                    |
| In this example,                                                                                                    | we will be looking for Spanish 2.                                                                                                    |
| Once you locate the course you want<br>to take, click on the course name.                                                                                                    | Spanish 1         Spanish 2         Spanish 3 - Honors         Spanish 4 - Honors                                                                                                    |
| This page contains all the details<br>about the course including the<br>earliest start date, course description,<br>main topics, and additional<br>information important to know | the Beers to fUS set Course Description Course Description Reser to Course List Spanish 2 Premulation for some functioner and KI formationersender                                                                                                    |
| Click on Add to Backpack.                                                                                                    | Greatis: 1<br>Estimated Completion Time: 2 regressio22-36 weeks<br>Estimated Completion Time: 2 regressio23-36 weeks<br>Estimated Completion Time: 2 regression 2 regression 2 regressi |

| The system shows that you have added<br>the course to your Backpack.                                                                          | Backpack         Your Course Selection         Homeschool students are most successful when they take 3-4 courses at a time.         Public/private school students are most successful when they take 1-2 courses at a time.         Spanish 2         Credit(s):       1         Semesters:       2         Prerequisite(s):       Spanish 1, or M/J         Spanish Beginning and       M/J Spanish         Intermediate       Earliest Start Date: |
|----------------------------------------------------------------------------------------------------|----------------------------------------------------------------------------------------------------|
| If you need to add additional courses click on <b>Add Courses</b> .                                                                           | + Add Courses                                                                                                    |
| If you are done adding courses, click<br>on <b>Continue</b> .                                                                                 | Continue                                                                                                    |
| Since you do not have an account,<br>you will need to look down at the<br>bottom of the login screen and<br>choose <b>Create an Account</b> . | * Username:<br>Username<br>* Password:<br>Password<br>Log In<br>Forgot Username? / Forgot Password?<br>New Student? Create an Account                                                                                                    |

| New Student Sign Up Process                                                                                                    | flvs                                                                                                    |                                                                                                    |                                                                                                    | Return to FLVS.ne                                                                                                    | <u>et</u>                                     |
|----------------------------------------------------------------------------------------------------|----------------------------------------------------------------------------------------------------|----------------------------------------------------------------------------------------------------|----------------------------------------------------------------------------------------------------|----------------------------------------------------------------------------------------------------|-----------------------------------------------|
| This is the first screen of a series of screens that will guide you in setting up your account.                                                                                                    |                                                                                                    | <b>Create ar</b><br>Account I                                                                                                    | n Account<br>nformation                                                                                                    |                                                                                                    |                                               |
| BE SURE TO WRITE DOWN YOUR<br>USERNAME AND PASSWORD.                                                                                                    | Account Info                                                                                                    | o Student Info                                                                                                    | Parent Info                                                                                                    | Confirm Info                                                                                                    |                                               |
| Anything with an <sup>*</sup> asterisk must be completed.                                                                                                    | Login<br>* Username:<br>Username                                                                                                    |                                                                                                    |                                                                                                    | ]                                                                                                    |                                               |
| If the student does not have an email<br>that is checked regularly, use a<br>parent email.                                                                                                    | Username can only contain let<br>* Password:<br>Password<br>* Email:                                                                                                    | tters (at least one) and number                                                                                                    | * Confirm Passwo<br>Confirm Passwo<br>* Confirm Email:                                                                                                    | ord:<br>vord                                                                                                    |                                               |
| Click on <b>Continue</b> when you<br>complete each page.                                                                                                    | Email                                                                                                    |                                                                                                    | Confirm Email                                                                                                    |                                                                                                    |                                               |
| In the Personal section, please be<br>sure to choose the correct School. If<br>you are a full-time virtual student,<br>please choose your <b>County Virtual</b><br><b>Program</b> as your School.                                                                                                    | Personal         * First Name         First Name         Social Security Number:         Social Security Number:         Social Security Number:         * District:         Choose         Student Scholarship?                                                                                                    | Middle Name<br>Middle Name<br>* Current Grade Level:<br>Choose.<br>* School:<br>Choose                                                                                                    | ©                                                                                                    | * Last Name:<br>Last Name<br>* Student Type:<br>Public School<br>* School Counselor:<br>Choose                                                                                                    | 9                                             |
| In the Demographic section, all<br>questions are required per the<br>Florida Department of Education.<br>Once you answer the question about<br>your race, the question will turn<br>green indicating that you have<br>answered it.                                                                                                    | Demographic      * Date of Birth:     /////////      *///////      *///////      *///////      *///////      *///////      *///////      *///////      *///////      *///////      *///////      *///////      *///////      *///////      *//////      *//////      *//////      *//////      *//////      *//////      */////      *//////      *//////      */////      */////      */////      *////      *////      *////      *////      *////      *////      *////      *////      *////      *////      *////      *////      *////      *////      *////      *////      *////      *////      *////      *////      *////      *////      *////      *////      *////      *////      *////      *////      *////      *////      *////      *////      *////      *////      *////      *////      *////      *////      *////      *////      *////      *////      *////      *////      *////      *////      *////      *////      *////      *////      *////      *////      *////      *////      *////      *////      *////      *////      *////      *////      *////      *////      *////      *////      *////      *////      *////      *////      *////      *////      *////      *////      *////      *////      *////      *////      *////      *////      *////      *///      *////      *///      *////      *////      *////      *////      *////      *////      *////      *////      *////      *////      *////      *////      *////      *////      *////      *////      *////      *////      *////      *////      *////      *////      *////      *////      *////      *////      *////      *///      *////      *////      *////      *////      *///      *////      *////      *////      *////      *////      *////      *////      *////      *////      *////      *////      *////      *////      *////      *////      *////      *////      *////      *////      *////      *////      *////      *////      *////      *////      *////      *////      *////      *////      *//////// | Birth Country:<br>Choose<br>igins in any of the black racial groups<br>iginal peoples of the Far East, Southe<br>idenam.<br>wing origins in any of the original peo-<br>riginal peoples of Europe, the Middle<br>erson having origins in any of the orig<br>metican decemt? | Primary Lange     Choose      of Africa.      ast Asia, or the Indian subcor     sples of North And South Am East, or North Africa.     jinal peoples of Hawaii, Guar | uage: • CENDER<br>Male Femal<br>Male Femal<br>ntinent, e.g., Cambodia, China, India, Japan, Korea, Malaya<br>erica (including Central America) and who maintains tribal<br>n, Samoa, or other Pacific Islands.                                                                                              | ale<br>ysia,<br>al                            |
| In the Phone section, please add all<br>phone numbers that a teacher can<br>use to contact you and your<br>parent/guardian. There is a green<br>plus sign that will allow you to add<br>additional phone numbers. If you<br>indicate that a phone number is a cell<br>phone, you will have the option to<br>opt in to getting text messages. | Phone          • Primary           • Primary           • Add any additional phone nu<br>by clicking on this plus sign.           • Primary           • Primary           • Primary                                                                                                    | * Number:<br>xxxx-xxx-xxxxx<br>unbers<br>* Number:<br>xxxxxxxxxxxxxxxxxxxxxxxxxxxxxxxxxxxx                                                                                                    | Ext: Format<br>Ext: Format<br>XXXX O<br>Ext: Format<br>XXXX O<br>Inf                                                                                                  | ormat: *Type:<br>US<br>International What will we text<br>Remindes directly from your teacher and FL's updates or notific<br>*Please note: standard text messaging rates may<br>*Please note: standard text messaging rates may<br>*Please note: standard text messaging rates may<br>ternational Cell Cell | S<br>xt you?<br>ications.<br>iy apply.<br>ts? |

| In the Address section, please add<br>your primary home address.<br>Once you have completed all        | Address       * City:       * Country:       * State:         Street Address       City       United States       Florida         * County:       * Zip Code:       Description:         Choose       Zip Code       Description         • Add additional addresses       using the green plus sign. |
|----------------------------------------------------------------------------------------------------|----------------------------------------------------------------------------------------------------|
| information required, please click<br>Continue.                                                        | Continue                                                                                                    |
| Next, you will add your                                                                                | Parent/Guardian Information<br>Create an Account                                                                                                    |
| Parent/Guardian Information.                                                                           |                                                                                                    |
| Please be sure to have an <mark>email</mark><br>address and a phone number for<br>your parent/guardian | Account into Isudert into Perest Into Continu into                                                                                                    |
|                                                                                                    | First Name Last Name Last Name                                                                                                    |
| Add a phone number and choose the                                                                      | Choose O Email Confirm Email                                                                                                    |
| best time for your teacher to contact                                                                  | Plane                                                                                                    |
| your parent/guardian                                                                                   | Priorie<br>Description: * Number: Ext:                                                                                                    |
| your parent/guardian.                                                                                  | Work 1899-1823                                                                                                    |
|                                                                                                    | * Type: * Preferred Contact Time:                                                                                                    |
|                                                                                                    | Work Choose S                                                                                                    |
| In the Address section, you can click                                                                  | Early Morning<br>Late Morning<br>Afternoon<br>Early Cenning<br>Late Evening<br>Any Time                                                                                                    |
| the top left corner box to fill in your student address.                                               | Address                                                                                                    |
|                                                                                                    | * Street Address: * City: * Country: * State: * Zip Code:                                                                                                    |
| When you have completed all information required, click <b>Continue</b> .                              | Street Address     City     United States     Florida     Zip Code       Description:                                                                                                    |
|                                                                                                    | Additional Parent/Guardian information can be added once logged into VSA on the Parent/Guardian Profile page.                                                                                                    |
|                                                                                                    | Continue                                                                                                    |

| Now you can review all information          | Confirm Account Information                                                                                                    |
|---------------------------------------------|----------------------------------------------------------------------------------------------------|
| provided to make sure that you              | And the sea                                                                                                    |
| haven't forgotten anything or made a        | Student Account Information                                                                                                    |
| mistake. If you need to edit a section,     | General States                                                                                                    |
| please click on the pencil                  | Studiet Information                                                                                                    |
|                                             | La fara sinta de la construir de la construir  |
| in that section to correct any              |                                                                                                    |
| information                                 | Come of the Come of the Come o |
|                                             | Sectors and Sectors and Sector |
| Read and Agree to the Student and           | Peret Information                                                                                                    |
| Parent/Guardian Commitments                 | Terrar Annual Control of the Control of the Control |
| l'archit/Guardian Communicitis.             | Tenne Maria Sana Sana Sana Sana Sana Sana Sana Sa                                                                                                    |
| Please read and check the                   |                                                                                                    |
| appropriate boxes and click <b>Submit</b> . |                                                                                                    |
| Next, you will take the Survey that         | Refurn to FLVS me                                                                                                    |
| FLVS asks all students to take.             | Survey<br>Student MD/Raw Sauleri                                                                                                    |
|                                             |                                                                                                    |
|                                             |                                                                                                    |
|                                             | How did you hear about Florida Virtual School over the<br>last 6 months? (Choose all that apply.) School (FLVS)? (Choose all that apply.)                                                                                                    |
|                                             | World of Mouth         Tale course recommended by parent           News Story or Article         or school                                                                                                    |
|                                             | Preted Ad     Tale courses not available eterowhere     Community Event or Conference     Heure princulated, encoder     Heure princulated, encoder                                                                                                    |
|                                             | Smoot cuinteer     Learn at faster pace       Unsure     Try-out school in online satting                                                                                                    |
| Click Continue when you are done            |                                                                                                    |
| Click <b>Continue</b> when you are done.    | Continue                                                                                                    |
|                                             |                                                                                                    |
| Next, read through the Student and          | Commitments                                                                                                    |
| Parent/Guardian Commitments.                |                                                                                                    |
|                                             | Survey Conventments Media Relasse Register Errolment                                                                                                    |
| Click on the I agree box.                   |                                                                                                    |
|                                             | Student Commitments By clicking the 'I Agree' button at the bottom of this page. I agree to submit 100% of my own work, and I commit to Academic Integrity by registering                                                                                                    |
|                                             | as a student at Florida Virtual School (FLVS). By clicking the " <b>l Agree</b> " button, I also agree to take a proctored exama at any time if requested. I<br>understand that I may be required to have a web camera in order to complete this process. In addition, I agree that for any form of proctoring, I will<br>need a picture (D. I also understand that should i finish the segment in an extremely accelerated pace, I may be subject to additional accountability                                                                                                    |
| Click <b>Continue</b> when you are done.    | measures. Failure to comply with the Academic Integrity commitment or refusing to take a proctored exam will be grounds for removal from the<br>FLVS program. Further, I agree to comply with all of the policies and procedures listed in the FLVS district Student Progression Plan and FLVS Code of<br>Conduct Student Handhook which is noted on my VSS Student dathback and ad FLVS for and ad FLVS.                                                                                                    |
|                                             | I hereby assign to FLVS all right, title and interest in and to all the material Fubinit to FLVS in conjunction with any course(s) I take with FLVS All personally identifying information provided to FLVS will be maintained in compliance with the Family Educational Rights and Privacy Act of 1974 (FERPA) and other applicable privacy laws.                                                                                                    |
|                                             | Commercial Use of Academic Material: Selling course material to another person, student, entity, and/or uploading to a third-party vendor without<br>the express written permission of FLVS is prohibited. Course materials include, but are not limited to, class notes, instructor's power points, course<br>syllabit, tests, quizzes, labs, instruction sheets, homework, study guides, and handouts.                                                                                                    |
|                                             | I agree (Student Only)                                                                                                    |
|                                             | Parent / Guardian Commitments                                                                                                    |
|                                             | As a parent/guardian of the above named student, I authorize the enrollment of the student into the Florida Virtual School (FLVS) program according<br>to the policies and procedures of the Florida Virtual School listed in the FLVS district Student Progression Flam, published at FLVS.net and the FLVS<br>Student/Parent Handbook, published to my student?s VSA dashboard and at FLVS.net. I acknowledge that all personally identifying information<br>provided to FLVS will be maintained in compliance with the Family Educational Rights and Physic Act of 1574 IEERPA and other applicable privacy                                                                                                    |

This next step finalizes your **Register for Courses** registration. You will choose: Which semesters Step 4 of 5 • • Preferred Placement Date (when you would plant to start + Add More Courses the course) • School MyDistrict Virtual Schoo ed to a teacher within 10 days of their Preferred Placement Dat Students may only work in virtual courses with MDVS during the 180-day school year unless your district makes an exception. By selecting MyDistrict Virtual School ? School (MDVS) you are supporting your local school district. As a MDVS student **you will follow the district** Florida Virtual School Flex school calendar regarding semester MyDistrict Virtual School completion. Click Continue. Next, you will **confirm** any prerequisites for the course chosen, if **Confirm Prerequisites** any. I understand following course(s) has prerequisite(s) and I acknowledge that I have met these requirements. Spanish 2 Prerequisite(s): Spanish 1, or M/J Spanish Beginning and M/J Spanish Intermediate Confirm Cancel Next, you will confirm your school choice. **Confirm Your School** Choice You have selected to take your course(s) with MyDistrict Virtual School I confirm my selection is correct Click Continue. Continue Change Selection 67

| Click on <b>Submit Enrollment</b> .                                                          | Student: MDVStest Student<br>step 5 or 5                                                                                                    |
|----------------------------------------------------------------------------------------------|----------------------------------------------------------------------------------------------------|
|                                                                                              | Euroy Comments Mada Mayain Englisher Englisher                                                                                                    |
|                                                                                              |                                                                                                    |
|                                                                                              | Counter Name         Credital         Somester         Preferred Vaccement Date         School           Spanish 2         0.5         1         11/18/2020         MyDistrict Vertual School                                                                                                    |
|                                                                                              | Submit Enrollment                                                                                                    |
| Review the Confirmation Page.                                                                | the Reference to Dubit out<br>Next Steps<br>Evolutions a sound company                                                                                                    |
|                                                                                              | We have needed put code excellent in spaced and an availage in lark as we can be price calcular. The following information is note to compare your encodered. These part that page to observe a price encodered process.<br>Ensure Courses are Approved                                                                                                    |
|                                                                                              | Next, preving, and charter from the calcular databases. The calcular constraints and reset to why pure constraints distributions. ICMS is not after a segment coarse and accurates in page of a student's shared coarsel and accurate distributions. ICMS is not after a segment coarse and accurates in page of a student's shared coarsel and accurate distributions. ICMS is not after a segment coarse and accurates in page of a student's shared coarsel and accurate distributions accurates and accurate distributions accurates and accurate distribution accurates and accurate distribution accurates and accurate distribution accurates and accurate distribution accurates and accurate distribution accurates and accurate distribution accurates and accurate distribution accurates and accurate distribution accurates and accurate distribution accurates and accurate distribution accurates and accurate distribution accurates and accurates and accurate distribution accurates and accurates and accurates accurates accurates and accurate accurates accurates accurate |
|                                                                                              | Reprint (FVT) Reserve T1/Marce                                                                                                    |
| Next, you can click on the button to<br>Login to FLVS.                                       | Login to FLVS Return to FLVS.net                                                                                                    |
| You will use your Username and                                                               | Login Home         Account Management - ØStudent Resources         ØEnroll         ØNew Parents-Guardians                                                                                                    |
| this process.                                                                                | Login<br>If you continue to have difficulty logging in or ritesive<br>an error, click here to recover your password.<br>Click the link for help: help.five.net                                                                                                    |
| Bookmark this site so that you can<br>get to your courses easier:<br>https://login.flvs.net/ | Utername Passend (Carls Sensitive) Passend (Carls Sensitive) Passend (Carls Sensitive) Passender My Username Passenteet of Children and Families Abuse Hotline 1-800-962-2073 Login                                                                                                    |

The next step is that your school counslor must verify thse courses.

• A school counselor will provide verification of those courses for students in public schools by logging into FLVS.

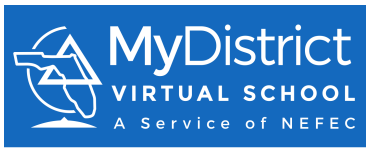

Congratulations, you have completed the registration process. We look forward to working with you as you complete your MDVS courses!